## How to access BEDB Email on Samsung (Android) Devices

| Revision 2                                                                        | 25 September 2014 |  |
|-----------------------------------------------------------------------------------|-------------------|--|
| Changes include:                                                                  |                   |  |
| 1. Recommendation to close Mail application to sync device or restart smartphone. |                   |  |

| <ul> <li>1. Go to "Settings" and select "Add account"</li> <li>Image: Convections Wy device Account More Active Sync"</li> <li>Select "Microsoft Exchange ActiveSync"</li> <li>Select "Microsoft Exchange ActiveSync"</li> <li>Image: Convection of the second second</li></ul> |                                              |                                                                                                    |
|----------------------------------------------------------------------------------------------------|----------------------------------------------|----------------------------------------------------------------------------------------------------|
| 2. Select "Microsoft Exchange ActiveSync"                                                                                                    | 1. Go to "Settings" and select "Add account" | <ul> <li>S Skype™</li> <li>Add account</li> </ul>                                                                                                    |
| 2. Select Microsoft Exchange ActiveSylic<br>Add account<br>Add account<br>Add account<br>Add account<br>Add account<br>Add account<br>Add account                                                                                                    | 2 Salact "Microsoft Exchange ActiveSyne"     |                                                                                                    |
|                                                                                                    | 2. Select "Microsoft Exchange ActiveSync"    | <ul> <li>Add account</li> <li>Add account</li> <li>Add account</li> <li>ChatON</li> <li>ChatON</li> <li>Dropbox</li> <li>Email</li> <li>Facebook</li> <li>Google</li> <li>LDAP</li> <li>Microsoft Exchange Activ</li> </ul> |

| 3. | Enter your full email address and password. Then click "Manual Setup"                                                                                                    | <ul> <li>Add an Exchange ActiveSync acc</li> <li>Configure exchange account in a few steps</li> <li>test.user@bedb.com.bn</li> <li>Show password</li> <li>Manual setup Next</li> </ul>                                                                                                    |
|----|----------------------------------------------------------------------------------------------------|----------------------------------------------------------------------------------------------------|
| 4. | Enter your details as follows.<br>Your username is your login name for your PC (Eg<br>c123 or i245). Hence your Domain\username<br>looks something like <b>bedb\c123</b> . Ensure "Use<br>secure connection (SSL) is ticked. Click "Next" | <ul> <li>Section Content of Content of Conte</li></ul> |

| 5. When prompted with the following security warning, click on "Continue". Your phone will then attempt to automatically find the server settings. | Security Warning         There are problems with security certificate for this site.         This certificate is not from a trusted authority.         Cancel       View         Continue |
|----------------------------------------------------------------------------------------------------|----------------------------------------------------------------------------------------------------|
| 6. When prompted by remote security administration, click on "Ok"                                                                                  | Remote security administration         Server mail.bedb.com.bn must         be able to remotely control some         security features on your device.         Continue?                  |

7. Set your sync details based on your preferences:

**Period to sync Email:** Please note that the longer the time period that you have set to sync, the slower your account will be.

**Sync schedule:** Determine whether emails will be pushed automatically or manually (emails will only be retrieved when Mail application is opened.

**Email retrieval size:** To avoid huge email delivery from clogging up your email retrieval, please set your retrieval size to 50kb. You will have to manually open attachment by clicking on them.

**Period to sync Calendar:** Please note that the longer you sync your calendar, the longer it will take to retrieve your data. Once settings are done, click "Next"

| 🖸 🛐 🛛 🛱 😭 🕅 🖾                                                     |
|-------------------------------------------------------------------|
| < 🞯 Account options                                               |
| Period to sync Email                                              |
| 1 week                                                            |
| Sync schedule                                                     |
| Manual                                                            |
| Peak schedule                                                     |
| Manual                                                            |
| Emails retrieval size                                             |
| 50 KB                                                             |
| Period to sync Calendar                                           |
| 2 weeks                                                           |
| Votify me when email arrives                                      |
| Sync Email                                                        |
| Sync Contacts                                                     |
| Sync Calendar                                                     |
| Sync Task                                                         |
| Sync SMS                                                          |
| Automatically download<br>attachments when connected to Wi-<br>Fi |
| Next                                                              |
|                                                                   |

| 8. | Your smartphone will prompt you with a window<br>to activate device administrator. These are<br>features required by an Exchange Server and can<br>be used to erase data remotely to protect your<br>personal data.<br>These security policies are standard for all<br>encrypted Exchange servers and does not reflect<br>on any IT Policies set by BEDB IS Team. The<br>security warning is the Android operating system's<br>way of alerting you to the technical abilities of the<br>Exchange server.<br>Click on "Activate" to begin using your email. | <ul> <li>Activate device administrator?</li> <li>Email</li> <li>Server mail.bedb.com.bn must be able to remotely control some security features on your device</li> <li>Activating administrator will allow Email to perform following operations</li> <li>Erase all data<br/>Erase the phone's data without warning by performing a factory data reset.</li> <li>Set password rules<br/>Control the length and the characters allowed in screen-unlock passwords.</li> <li>Monitor screen-unlock attempts</li> <li>Cancel</li> </ul>                                                                                                    |
|----|----------------------------------------------------------------------------------------------------|----------------------------------------------------------------------------------------------------|
| 9. | Upon activation, you will be directed to your<br>Inbox as seen in the image on the right. Due to<br>technical issues with certain versions of Android<br>OS, you may need to close the Mail application<br>(press Home button for 2 seconds to and swipe<br>Mail app to the right) before it can sync and<br>authenticate with the device.<br>Alternatively you can restart your smartphone                                                                                                    | Inbox   Inbox   Inbox </td |

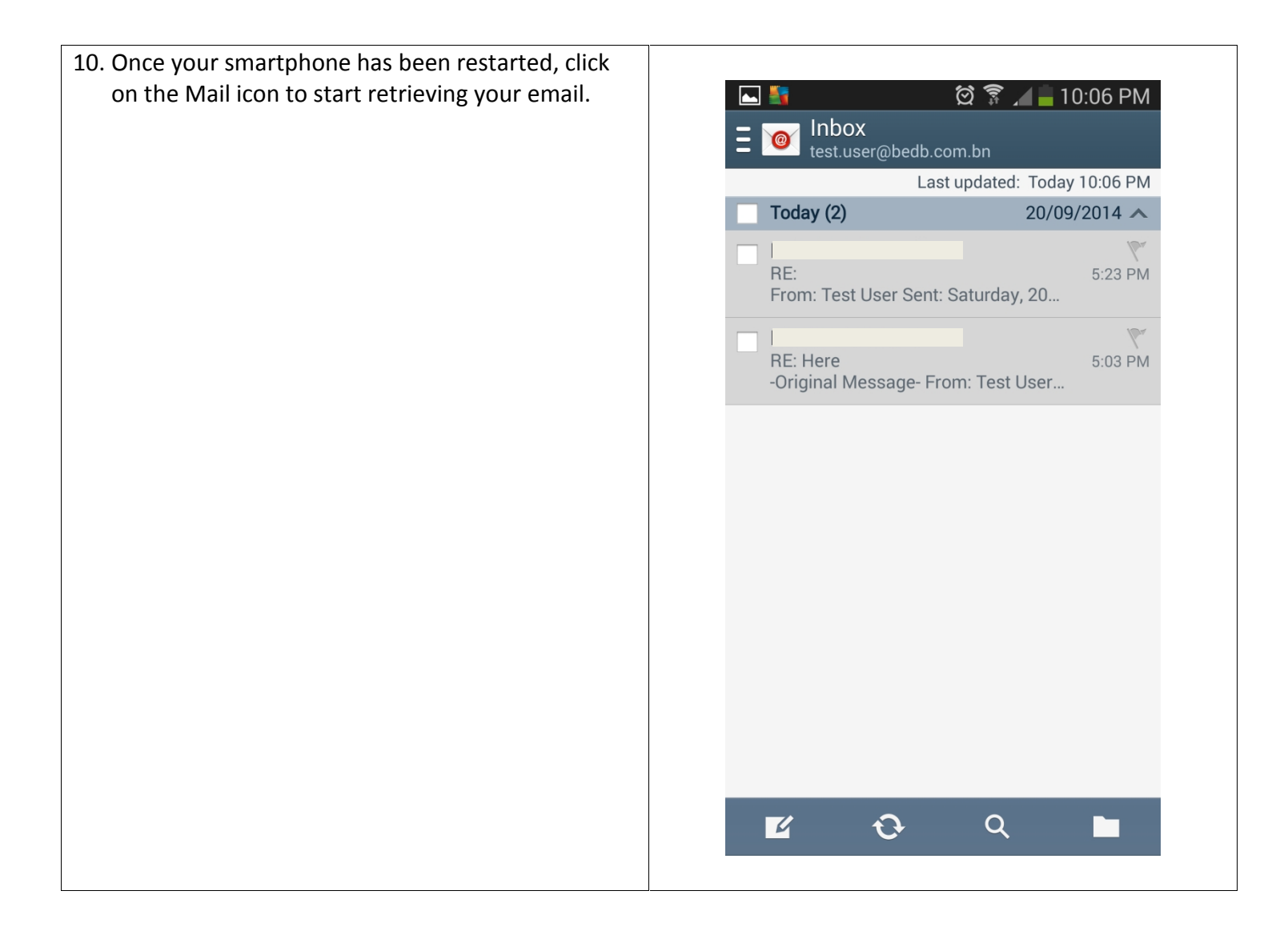

## - END OF DOCUMENT -